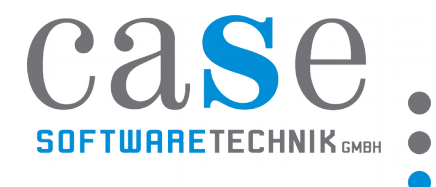

## caseCONNECT Windows Client Installationsanleitung

| OpenVPN 2.4.5-1601 Setup                                          |                                                                                                    |
|-------------------------------------------------------------------|----------------------------------------------------------------------------------------------------|
| PENVPN                                                            | Choose Components<br>Choose which features of OpenVPN 2.4.5-I601 you want to<br>install.                                                                         |
| Select the components to ins<br>service if it is running. All DLI | tall/upgrade. Stop any OpenVPN processes or the OpenVPN<br>Ls are installed locally.                                                                             |
| Select components to install:                                     | OpenVPN User-Space Components OpenVPN Service ✓ OpenVPN Service ✓ TAP Virtual Ethernet Adapter ✓ OpenVPN GUI EasyRSA 2 Certificate Management Scripts ✓ Advanced |
| Space required: 12.6MB                                            | Description<br>Position your mouse over a component to see its<br>description,                                                                                   |
|                                                                   |                                                                                                    |
| ullsoft Install System v2,50-1 -                                  |                                                                                                    |

Schritt 1:

OpenVPN Windows Client von unserer Homepage oder direkt bei OpenVPN downloaden und die EXE zur Installation starten.

http://www.case.at/fileadmin/software-downloads/openvpn-2.4.5-install.exe

https://openvpn.net/index.php/open-source/downloads.html

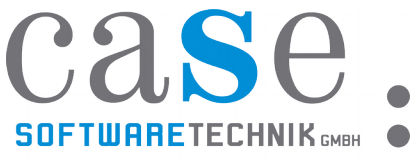

| ateiordner                                                                                                    | 1 . 16                                                                                                    |                                                   |  |  |  |  |  |  |
|----------------------------------------------------------------------------------------------------|----------------------------------------------------------------------------------------------------|---------------------------------------------------|--|--|--|--|--|--|
| E Windows-Sicherheit                                                                                                    |                                                                                                    | ×                                                 |  |  |  |  |  |  |
| Möchten Sie diese Gerätesoftware installieren?                                                                                                    |                                                                                                    |                                                   |  |  |  |  |  |  |
| Name: TAP-Windows Provider V9 Netzwerkadapter<br>Herausgeber: OpenVPN Technologies, Inc.                                                            |                                                                                                    |                                                   |  |  |  |  |  |  |
| Software von "OpenVPN Technol<br>vertrauen                                                                                                    | ogies, Inc." immer Installieren                                                                                                    | Nicht installieren                                |  |  |  |  |  |  |
| Sie sollten nur Treibersoftware vor<br>werden, welche Gerätesoftware be                                                                             | n vertrauenswürdigen Herausgebern installieren. <u>Wie k</u><br>edenkenlos installiert werden kann?                                                                                                    | ann festgestellt                                  |  |  |  |  |  |  |
| IP-komprimi Extract: tap-windows.e.<br>Installing TAP (may nee                                                                                      | xe<br>d confirmation)                                                                                                    |                                                   |  |  |  |  |  |  |
| Nullsoft Install System v2.50                                                                                                    | -1                                                                                                    |                                                   |  |  |  |  |  |  |
| Schritt 2:<br>Bestätigen Sie die Installation des TAP Netzwerkadapters mittels "Installieren"<br>und schließen Sie die Installation vollständig ab. |                                                                                                    |                                                   |  |  |  |  |  |  |
|                                                                                                    | OpenVPN GUI                                                                                                    | ×                                                 |  |  |  |  |  |  |
| <b>Schritt 3:</b><br>Beim erstmaligen Start<br>der OpenVPN GUI<br>Anwednung aus dem                                                                 | Keine lesbaren Konfigurations-Profile (Konfiguratior<br>gefunden.<br>Benutzen Sie das "Datei importieren" Menü oder k<br>Konfigurationsdateien nach "C:\Users\ber\OpenVPN<br>"C:\Program Files\OpenVPN\config". | nsdateien)<br>:opieren Sie Ihre<br>I\config" oder |  |  |  |  |  |  |
| Startmenü erscheint diese<br>Meldung.                                                                                                    |                                                                                                    | ОК                                                |  |  |  |  |  |  |
| Datei importier<br>Einstellungen<br>Beenden                                                                                                    | en<br>x · · · · · · · · · · · · · · · · · · ·                                                                                                    |                                                   |  |  |  |  |  |  |

## Schritt 4:

Das Kontextmenü der OpenVPN GUI in der Icontray von Windows mittels rechter Maustaste öffnen und "Datei importieren..." auswählen.

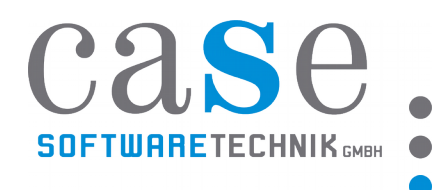

| er Or        | dher                                  |                  |                |       |        |
|--------------|---------------------------------------|------------------|----------------|-------|--------|
|              | A                                     |                  |                |       |        |
|              | Name                                  | Anderungsdatum   | Тур            | Größe |        |
|              | anyconnect-win-4.5.01044-predeploy-k9 | 15.01.2018 10:41 | Dateiordner    |       |        |
|              | PB1252_MSI                            | 15.01.2018 12:04 | Dateiordner    |       |        |
|              | pb1252win32                           | 15.01.2018 12:07 | Dateiordner    |       |        |
|              | pbsccsetup_2.01.80                    | 15.01.2018 09:48 | Dateiordner    |       |        |
|              | win32_11gR2_client                    | 08.02.2018 09:31 | Dateiordner    |       |        |
| ١.           | win64_11gR2_client                    | 15.01.2018 11:14 | Dateiordner    |       |        |
|              | Client13_caseCONNECT.ovpn             | 27.02.2018 11:46 | OpenVPN Config | 14 KB |        |
|              |                                       |                  |                |       |        |
| ↓<br>teiname |                                       |                  |                |       | * ouro |

## Schritt 5:

Das entsprechende caseCONNECT Client Zertifikat auswählen und mittels "Öffnen" bestätigen.

## Schritt 6:

Die Verbindung zum caseCONNECT Service mittels Doppelklick auf das OpenVPN Icon in der Icontray starten. Die Verbindung wird aufgebaut und das Verbindungsfenster blendet sich automatisch wieder aus.

| OpenVPN Verbindung (client13_caseCONNECT)                                                                                                    | × |  |  |  |  |
|----------------------------------------------------------------------------------------------------|---|--|--|--|--|
| Aktueller Status: Verbunden                                                                                                    |   |  |  |  |  |
| Wed Apr 18 15:00:48 2018 Incoming Data Channel: Cipher 'AES-128-CBC' initialized with 128 bit key<br>Wed Apr 18 15:00:48 2018 Incoming Data Channel: Using 256 bit message hash 'SHA256' for HMAC authe<br>Wed Apr 18 15:00:48 2018 interactive service msg_channel=508<br>Wed Apr 18 15:00:48 2018 open_tun<br>Wed Apr 18 15:00:48 2018 TAP-WIN32 device [Ethemet 3] opened: \\\Global\{8D407D74-1A81-45B8-85                                                                                                    | ' |  |  |  |  |
| Image: Structure in the image: Structure in the image: Structure in the |   |  |  |  |  |
|                                                                                                    |   |  |  |  |  |
| Zugewiesene IP: 10.10.2.2                                                                                                    |   |  |  |  |  |
| Bytes in: 5076 (5.0 KiB) out: 12892 (12.6 KiB) OpenVPN GUI 11.10.0.0/2.4.5                                                                                                    |   |  |  |  |  |
| Trennen Neu Verbinden Minimieren                                                                                                    |   |  |  |  |  |